# DaliPro User Guide

- 1. DaliPro Overview
- 2. Operation Environment of DaliPro Software
- 3. Interface and Operation of DaliPro Software
  - 3.1 Introduction of Software Interface
  - 3.2 Title Bar
  - 3.3 Tool Bar
  - 3.4 Control Gear Device Tree
  - 3.5 Control Device Device Tree
  - 3.6 Data Table
  - 3.7 Commissioning Bar
- 4. Application Method of DaliPro Software
  - 4.1 Operating DaliPro Software
  - 4.2 Select and Configurate Standard Communication Interface of System
  - 4.3 Addressing and Configuration of Control Gear
  - 4.4 Addressing and Configuration of MC Keys
- 5. Appendix
  - 5.1 Configuration Method of DALI-Wifi Protocol Converter

#### Knowledge Point Index

DALI System Composition

Addressing Types of DALI Command

Configuration Method of DALI-Wifi Protocol Converter

Explanation of Basic Parameters of Control Gear

Scenes Setting

Groups Setting

## 1. DaliPro Overview

DaliPro is a special software used in debugging and configuration of DALI lighting control system. This software is not only able to conduct parameter configuration on Control Gear (such as Dali LED driver, etc) that accords with standards of DALI, but also able to conduct user-defined operations on keys in Control Device (such as DALI MC-4/8 and DALI TOUCH MC-8, etc) made by DaliPro. Its main functions include:

- Addressing, configuration of basic parameters and test of Control Gears.
- Groups configuration.
- Scenes configuration.
- Addressing, configuration of basic parameters and test of Control Devices.

## 2. Operation Environment of DaliPro Software

- PC and Windows operating system.
- DALI system, which consists of DALI PS (DALI Bus Power Supply), Control Gears and Control Devices.
- DALI-USB or DALI-Wifi Protocol Converter that is accessed to DALI Bus.

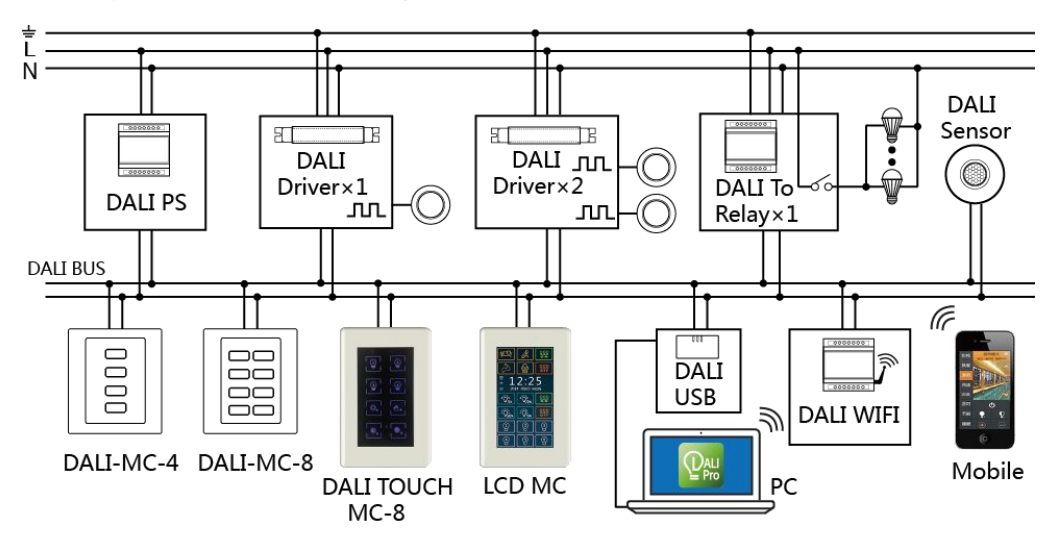

#### DALI System Composition Diagram

## 3. Interface and Operation of DaliPro Software

## 3.1 Introduction of Software Interface

Software interface will be introduced with DaliPro V1.0 as an example. While using DaliPro, actual condition may be different from the following picture of interface according to different operating systems and different versions of software used by users.

| ontrol Gears                                                      | Control Devi | •    | Control G              | ears       | Gr         | oups | Scer                           | tes Co                                                            | ontrol D        | Devices         |    |                       |                |              |                      |               |      |     |
|-------------------------------------------------------------------|--------------|------|------------------------|------------|------------|------|--------------------------------|-------------------------------------------------------------------|-----------------|-----------------|----|-----------------------|----------------|--------------|----------------------|---------------|------|-----|
| 6- Gear                                                           | B- MC        |      | ECG                    | 50         | \$1        | \$2  | \$3                            | S4 S5                                                             | \$6             | \$7             | 58 | \$9                   | \$10           | \$11         | \$12                 | \$13          | \$14 | \$1 |
|                                                                   |              | •    | ECG[00]                | 0          | 0          | 0    | 0                              | 0 0                                                               | 0               | 0               | 0  | 0                     | 0              | 0            | 0                    | 0             | 0    | 0   |
|                                                                   |              |      | ECG(02)                | 0          | 0          | 0    | 0                              | 0 0                                                               | 0               | 0               | 0  | 0                     | 0              | 0            | 0                    | 0             | 0    | 0   |
|                                                                   |              |      | ECG[03]                | 0          | 0          | 0    | 0                              | 0 0                                                               | 0               | 0               | 0  | 0                     | 0              | 0            | 0                    | 0             | 0    | 0   |
| -                                                                 |              |      |                        |            |            |      |                                |                                                                   |                 |                 |    |                       |                |              |                      |               |      |     |
| 3<br>Address                                                      | 4            | C 09 | ECG[04]                | 0<br>10%(m | 0<br>ax)   | 0    | 0<br>® 0(m                     | 0 D                                                               | o<br>nax)       | 0               | 0  | 0                     | 0              | 0            | 0                    | 0             | 0    | •   |
| 3<br>remissioning<br>Address<br>Target                            | Al •         | © 09 | ECG[04]                | 0<br>10%(m | 0<br>ax)   | 0    | 0<br>P O(m<br>Sen              | o Din) - 254(r                                                    | o<br>nax)<br>nd | 0               | 0  | 0                     | 0              | 0            | 0                    | 0             | 0    | •   |
| 3<br>Address<br>Target<br>Intensity                               | Al           | Test | ECG(04]<br>6(min) - 10 | 0          | 0<br>ax)   | 0    | 0<br>* 0(m                     | o Din) - 254(r<br>d Comma<br>Max Level                            | nax)            | 0<br>Up         | 0  | 0<br>Step (           | 0<br>Ip        | 0<br>On-1    | 0                    | 0<br>p        | 0    | 0   |
| 3<br>Address<br>Target<br>Intensity<br>0 (0.000%)                 | Al           | © 07 | ECG(04)<br>6(min) - 10 | 0<br>10%(m | 0<br>saxi) | •    | ©<br>© O(m                     | 0 )<br>in) - 254(r<br>d Comma<br>Max Level<br>Min level           | nd              | 0<br>Up<br>Down | 0  | 0<br>Step U           | 0<br>Jp<br>pwn | On-Step      | 0<br>itep U<br>Down- | 0<br>P<br>Off | OFF  | •   |
| 3<br>Address<br>Target<br>Intensity<br>0 (0.000%)<br>Recall Scene | Al           | Test | ECG(04)                | 0          | o<br>ax)   | •    | ©<br>© O(m<br>Sen<br>I<br>Blin | 0 )<br>in) - 254(r<br>d Comma<br>Max Level<br>Min level<br>k Test | nd              | Up              | 0  | 0<br>Step I<br>tep Do | 0<br>Jp<br>own | On-S<br>Step | 0<br>itep U<br>Down- | 0<br>0#       | OFF  | •   |

All parts in the above picture are illustrated as follows:

| Interface                      | Illustration                                                                                                    |  |  |  |  |
|--------------------------------|----------------------------------------------------------------------------------------------------|--|--|--|--|
| 1. Title Bar                   | Shortcut menu used to display DaliPro. Details shall refer to 3.2.                                                                                                    |  |  |  |  |
| 2. Tool Bar                    | Shortcut keys used to display DaliPro.                                                                                                    |  |  |  |  |
| 3. Control Gears Device Tree   | Display names and short addresses of all Control Gears in the system.                                                                                                    |  |  |  |  |
| 4. Control Devices Device Tree | Display names and short addresses of all Control Devices in the system.                                                                                                    |  |  |  |  |
| 5. Data Table                  | <ul> <li>Operation and display of the following configurations are realized with subpage data table:</li> <li>1. Basic configuration parameters of Control Gears.</li> <li>2. Groups configuration of Control Gears.</li> <li>3. Scenes configuration of Control Gears</li> <li>4. Configuration parameters of Control Devices.</li> </ul> |  |  |  |  |
| 6. Commissioning Bar           | Conduct addressing, basic parameters edit and test on all Control Gears or Control Devices in the system.                                                                                                    |  |  |  |  |

## 3.2 Title Bar

| Project Settin | g Commissionin | g Tools Help                                                                                 |  |  |  |  |  |  |  |
|----------------|----------------|----------------------------------------------------------------------------------------------|--|--|--|--|--|--|--|
| Main menu      | Submenu        | Function description                                                                         |  |  |  |  |  |  |  |
|                | Open           | Open the DALI item files that have been saved in computer.                                   |  |  |  |  |  |  |  |
| Project        | Save as        | Save the currently edited DALI item file as specified name or saved into specified position. |  |  |  |  |  |  |  |
|                | Close          | Exit.                                                                                        |  |  |  |  |  |  |  |
|                | Language       | Select interface language.                                                                   |  |  |  |  |  |  |  |
| Setting        | Interface      | Select standard communication interface (USB or Wifi)                                        |  |  |  |  |  |  |  |
|                | View           | Change size of the window.                                                                   |  |  |  |  |  |  |  |
|                | Control        | Conduct addressing, basic parameters edit and test                                           |  |  |  |  |  |  |  |
| Commissioning  | Devices        | on Control Devices in the system.                                                            |  |  |  |  |  |  |  |
| Commissioning  | Control Gears  | Conduct addressing, basic parameters edit and test on Control Gears in the system.           |  |  |  |  |  |  |  |
|                | Demo           | Be able to demonstrate all devices.                                                          |  |  |  |  |  |  |  |
| Tools          | Refresh        | Reconnect system and read the contents on current                                            |  |  |  |  |  |  |  |
|                | Help           | Open help document of this software.                                                         |  |  |  |  |  |  |  |
| Help           | About          | Display information of copyright and version of this software.                               |  |  |  |  |  |  |  |

## 3.3 Tool Bar

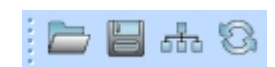

| Shortcut icon | Function  | Function description                                                                         |
|---------------|-----------|----------------------------------------------------------------------------------------------|
|               | Open      | Open the DALI item files that have been saved in computer.                                   |
|               | Save as   | Save the currently edited DALI item file as specified name or saved into specified position. |
| 5             | Interface | Select standard communication interface (USB or Wifi) used to access to DALI system.         |
| 8             | Refresh   | Reconnect system and read the contents on current page.                                      |

## 3.4 Control Gear Device Tree

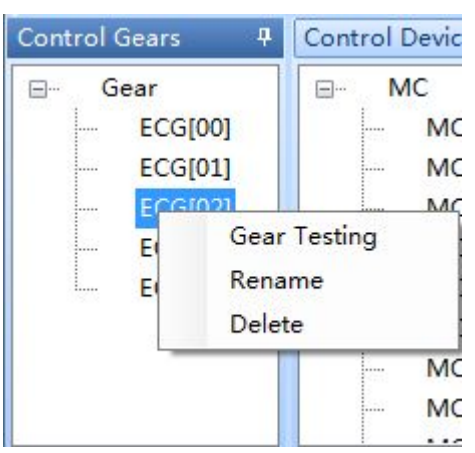

While clicking "Control Gear" in this section with right mouse button, shortcut menu can pop up. Its illustrations are as follows:

| Coor Tooting | Skip to the page of Control Gear \ Test in commissioning bar |
|--------------|--------------------------------------------------------------|
| Gear resurig | automatically and be able to test selected Control Gear.     |
| Rename       | Name or rename selected Control Gear.                        |
| Delete       | Remove selected Control Gear from device tree.               |

## 3.5 Control Device Device Tree

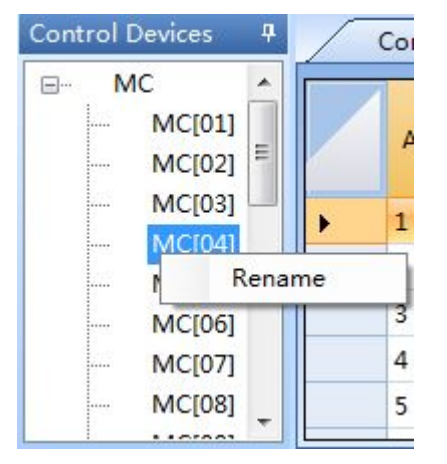

While clicking "Control Device" in this section with right mouse button, shortcut menu can pop up. Its illustrations are as follows:

| Rename | Name or rename selected Control Device. |
|--------|-----------------------------------------|
|--------|-----------------------------------------|

## 3.6 Data Table

| $\square$ | Control Ge       | ears G                   | iroups | Scenes  | Co  | ontrol Devi       | ices                 |                            |              |              |              |              |
|-----------|------------------|--------------------------|--------|---------|-----|-------------------|----------------------|----------------------------|--------------|--------------|--------------|--------------|
|           | Short<br>Address | Physical<br>Min<br>Level | Туре   | Version | DTR | Random<br>Address | Power<br>on<br>Level | System<br>Failure<br>Level | Max<br>Level | Min<br>Level | Fade<br>Rate | Fade<br>Time |
| •         | 0                | 1                        | Switc  | 9       | 0   | 51BE4E            | 128                  | 254                        | 254          | 5            | 7            | 0            |
|           | 1                | 1                        | Switc  | 9       | 0   | 6155E2            | 128                  | 254                        | 254          | 5            | 7            | 0            |
|           | 2                | 5                        | LED    | 1       | 0   | 4D2854            | 128                  | 254                        | 254          | 5            | 7            | 0            |
|           | 3                | 5                        | LED    | 1       | 0   | 955F6C            | 128                  | 254                        | 254          | 5            | 7            | 0            |
|           | 4                | 5                        | LED    | 1       | 0   | ABC05D            | 128                  | 254                        | 254          | 5            | 7            | 0            |

| Label on page of data table | Function description                                               |
|-----------------------------|--------------------------------------------------------------------|
|                             | Display all basic parameters of Control Gears, including Short     |
|                             | Address, Physical Min Level, Type, Version, DTR, Random            |
| Control Coors               | Address, Power on Level, System Failure Level, Max Level, Min      |
| Control Gears               | Level, Fade Rate and Fade Time.                                    |
|                             | User can edit the above revisable parameters in this table         |
|                             | directly.                                                          |
|                             | Display all the groups information (Group0~Group15) of Control     |
| Groups                      | Gears in the system. User is able to edit the configuration of all |
|                             | Groups in this table directly.                                     |
|                             | Display all the scenes information (Scene0~Scene15) of Control     |
| Scenes                      | Gears in the system. User is able to edit the configuration of all |
|                             | Scenes in this table directly.                                     |
|                             | Display all parameters of Control Device, including Address,       |
| Control Devices             | Name, Sound, Target, COM_A~COM_D, DT_AB and DT_CD.                 |
| Control Devices             | User is able to edit the above revisable parameters in this table  |
|                             | directly.                                                          |

## 3.7 Commissioning Bar

| Addressing Parameters                                        | Test                                                       |                           |                                    |
|--------------------------------------------------------------|------------------------------------------------------------|---------------------------|------------------------------------|
| Installation Test                                            | Search Address                                             | Change Address            | Delete Address                     |
| Test installation with recall<br>Max/Min Brightness Command. | Initializing and addressing control gears on the DALI bus. | Change                    |                                    |
|                                                              | <ul> <li>Install new(Unaddressed)</li> </ul>               | address A ECG[00 💌 Test A | <ul> <li>Delete address</li> </ul> |
| 1 S (Interval time)                                          | <ul> <li>All new installation</li> </ul>                   | address B EGC[05 - Test E | <ul> <li>Delete all</li> </ul>     |
|                                                              | 0/64                                                       |                           |                                    |
|                                                              |                                                            |                           |                                    |

| (Left) Label on | (Above) Label |                                                                       |
|-----------------|---------------|-----------------------------------------------------------------------|
| home page       | on subpage    |                                                                       |
| Control Coor    | Addressing    | 1) Installation Test refers to send maximum/minimum instant power     |
| Control Gear    |               | commands alternately through broadcast so as to test if all lamps can |

|                |               | be connected correctly and receive DALI standard commands.                                                       |
|----------------|---------------|----------------------------------------------------------------------------------------------------|
|                |               | 2) Search Address refers that two addressing methods can be selected:                                            |
|                |               | • Install new(Unaddressed). While implementing this method,                                                      |
|                |               | addressing and automatic allocation of short address will be                                                     |
|                |               | conducted only on the Control Gears, short addresses of which                                                    |
|                |               | have not been allocated.                                                                                         |
|                |               | • All new installation. While implementing this method, addressing                                               |
|                |               | and automatic allocation of short address will be reconducted on all                                             |
|                |               | Control Gears (no matter if short addresses have been allocated)                                                 |
|                |               | of the system                                                                                                    |
|                |               | 3) Change Address refers to modify current Short Address A of selected                                           |
|                |               | control gear to another specified Short Address B and click "Save" to                                            |
|                |               | confirm current modification                                                                                     |
|                |               | (4) Delete Address refers to be able to delete short addresses of all or                                         |
|                |               | selected control dear                                                                                            |
|                | Parametors    | Basic parameters of selected Control Gear can be read or modified                                                |
|                | i didificicio | Explanation of relevant parameters shall refer to Explanation of Basic                                           |
|                |               | Parameters of Control Coar                                                                                       |
|                | Toot          | Through colocting "All Croup number or Address number" in Target                                                 |
|                | Test          | Par the following tests can be confirmed to conduct on Control Coar(c)                                           |
|                |               | bal, the following tests can be committed to conduct on Control Gear(s)                                          |
|                |               | as lest largel.                                                                                                  |
|                |               | Instant power (blightness) test.                                                                                 |
|                |               | <ul> <li>Call of 0-15 scenes.</li> <li>Operating that is shuffing May based. Min based the Deven Oten</li> </ul> |
|                |               | • Command test, including Max Level, Min Level, Up, Down, Step                                                   |
|                |               | Up, Step down, On-Step Up, Step Down-Off and Off.                                                                |
|                |               | • Send Command Max Level/Min Level or Max Level/Off alternately                                                  |
|                |               | with specified interval to test if targeted control gear is installed                                            |
|                |               | correctly, powers on and receives DALI commands.                                                                 |
|                |               | <ul> <li>Send maximum/minimum instant power commands alternately with</li> </ul>                                 |
|                |               | specified interval to test if targeted control gear can receive DALI                                             |
|                |               | commands correctly.                                                                                              |
|                | Addressing    | 1. Installation Test refers that select "All" or "Address number" in Target                                      |
|                |               | Device bar as test target and send Device identification command to                                              |
|                |               | test if targeted Device(s) can receive commands and make                                                         |
|                |               | corresponding reactions correctly.                                                                               |
|                |               | 2. Search Address refers that 3 addressing methods can be selected:                                              |
|                |               | • Physical addressing. After selecting this item and clicking                                                    |
| Control Device |               | "Search", trigger keys of MC-4/8 or Touch MC-8 one by one,                                                       |
|                |               | the system will allocate independent (Control Device) short                                                      |
|                |               | addresses for each key automatically. After finishing allocating,                                                |
|                |               | click "End" to exit addressing.                                                                                  |
|                |               | • Auto-All new installation. While implementing this item, DaliPro                                               |
|                |               | Software will reconduct addressing and automatic allocation of                                                   |
|                |               | short address on all Control Devices (no matter if short                                                         |

|            | addresses have been allocated) of the system automatically.                 |
|------------|-----------------------------------------------------------------------------|
|            | <ul> <li>Install new(Unaddressed). While implementing this item,</li> </ul> |
|            | DaliPro Software will conduct addressing and automatic                      |
|            | allocation of short address only on the Control Devices that                |
|            | have not been allocated with short address in the system.                   |
|            | 3. Change Address refers to modify current Short Address A of selected      |
|            | control gear to another specified Short Address B and click "Save" to       |
|            | confirm current modification.                                               |
|            | 4. Delete Address refers to be able to delete all or short addresses of     |
|            | selected control device.                                                    |
| Parameters | Read, modify, save or test parameters of Control Device of specified        |
|            | Address.                                                                    |
|            | Detailed explanation of relevant parameters shall refer to Setting of MC    |
|            | Kevs.                                                                       |
| 1          |                                                                             |

## 4. Application Method of DaliPro Software

## 4.1 Operating DaliPro Software

## 1. Ensure DALI device is connected and powered on correctly.

DALI PS (DALI Bus Power Supply), Control Gears and Control Devices in DALI system are connected correctly and powered on. Ensure DALI-USB or DALI-Wifi Protocol Converter has accessed to DALI Bus and is in normal power state.

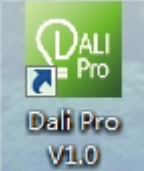

2. Operating DaliPro Software. Double click

to start DaliPro Software.

## 4.2 Select and Configurate Standard Communication Interface of System

Select the method of connecting computer to DALI Protocol Converter on popup window. If selecting connection via USB, USB data line is needed to connect computer and protocol converter. While if selecting connection via WiFi, WiFi of the computer shall be opened (if WiFi connection is used for the first time, please refer to <u>Configuration Method</u> of <u>DALI-Wifi Protocol Converter</u>). After connection is selected, DaliPro will read DALI Control Gear and Control Device, short addresses of which have been allocated in the system as well as their parameters automatically and display in device tree. Control Gear and Control Device that have not been allocated with short address will not been read and displayed.

## 4.3 Addressing and Configuration of Control Gear

1. <u>Select page on addressing and configuration of Control Gear.</u> Select page of Control Gear \ Addressing in commissioning bar.

| ommissioning                                                                                  |                         |                  |                                                  |                            |        | 9                     |  |  |  |
|-----------------------------------------------------------------------------------------------|-------------------------|------------------|--------------------------------------------------|----------------------------|--------|-----------------------|--|--|--|
| Addressing                                                                                    | Parameters              | Test             |                                                  |                            |        |                       |  |  |  |
| Installation Test                                                                             |                         | Searc            | h Address                                        | Change Address             |        | Delete Address        |  |  |  |
| Test installation wir<br>Max/Min Brightnes                                                    | th recall<br>s Command. | Initial<br>gears | izing and addressing control<br>on the DALI bus. | Change                     |        |                       |  |  |  |
|                                                                                               |                         | C                | Install new(Unaddressed)                         | address A ECG[00 🔹 T       | est A  | Delete address        |  |  |  |
| 1 • S (                                                                                       | Interval time )         | 0                | All new installation                             | to<br>address B EGC[05 • T | est B  | Oelete all            |  |  |  |
| Start                                                                                         | End                     | 0/64             | Search End                                       | Save                       |        | Save                  |  |  |  |
| . <u>Test installation of Control Gear</u> . In the area of Installation Test, click Start to |                         |                  |                                                  |                            |        |                       |  |  |  |
| onduct Max/M                                                                                  | lin power               | com              | mand test on all                                 | control gears tha          | t hav  | e been installed so a |  |  |  |
| ensure all o                                                                                  | control ge              | ears             | are installed and                                | I powered on co            | rrectl | y. Test can be ende   |  |  |  |

through clicking

|  | n | 1C | 1 |  |
|--|---|----|---|--|
|  |   |    |   |  |
|  |   |    |   |  |

3. <u>Addressing of Control Gear.</u> Search Control Gears in the system that have not been allocated with short address in the area of Search Address and allocate short address for them. Two addressing methods can be selected:

 Install new(Unaddressed). While implementing this item, addressing and automatic allocation of short address will be conducted only on the Control Gears that have not

been allocated with short address in the system.

 All new installation. While implementing this method, addressing and automatic allocation of short address will be reconducted on all Control Gears (no matter if short

addresses have been allocated) in the system.

Click

Search to start searching and allocating short addresses (0-63) automatically,

Install new(Unaddressed)

All new installation

which will be displayed in control gear []. Click to stop or end searching.

4. Test of Control Gear. Select page of Control Gear \ Test in commission bar.

| Addressing Parameters Test |                                                             |  |  |
|----------------------------|-------------------------------------------------------------|--|--|
| Target All 🔹               | Send Command                                                |  |  |
| Intensity                  | Max Level Up Step Up On-Step Up                             |  |  |
| 0 (0.000%) ⊕Ū ↔            | Min level Down Step Down Step Down-Off                      |  |  |
| Recall Scenes              | Blink Test                                                  |  |  |
| 0 1 2 3 4 5 6 7            | Blink with Command Max/Min     O Blink with Command Max/Off |  |  |
| 8 9 10 11 12 13 14 15      | 1 • Interval time(1-5s) Start End                           |  |  |

Test targets can be selected as "All, Group and Address"

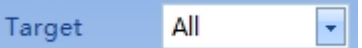

Aiming at selected test targets, the following tests can be conducted:

• Instant power (brightness) test.

| Intensity  |    |      |
|------------|----|------|
| 0 (0.000%) |    | <br> |
|            | 15 |      |

|               | Call of U-15 scenes. |    |    |    |    |    |    |  |  |  |
|---------------|----------------------|----|----|----|----|----|----|--|--|--|
| Recall Scenes |                      |    |    |    |    |    |    |  |  |  |
| 0             | 1                    | 2  | 3  | 4  | 5  | 6  | 7  |  |  |  |
| 8             | 9                    | 10 | 11 | 12 | 13 | 14 | 15 |  |  |  |

• Command test, including Max Level, Min Level, Up, Down, Step Up, Step down, On-Step Up, Step Down-Off and Off.

| Send Command |      |           |               |     |  |  |  |  |
|--------------|------|-----------|---------------|-----|--|--|--|--|
| Max Level    | Up   | Step Up   | On-Step Up    | OFF |  |  |  |  |
| Min level    | Down | Step Down | Step Down-Off | UT  |  |  |  |  |

 Send Command Max Level/Min Level or Max Level/Off alternately with specified interval to recognize specific installation position that corresponds to No. of each control gear and ensure if they can receive DALI commands correctly.

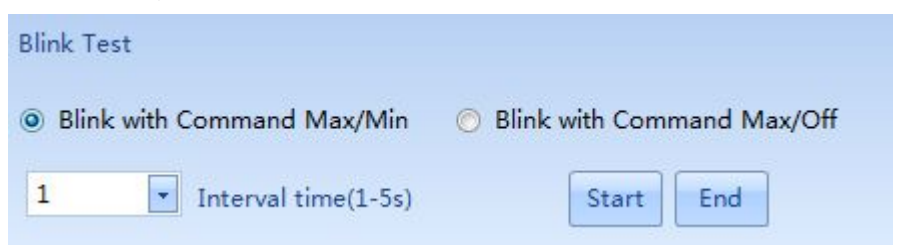

5. <u>Address modification of Control Gear.</u> User can modify No. of short address of Control Gear according to demand. Select page of Control Gear \ Addressing in commission bar.

| Addressing Parameters                                        | Test                                                       |                                 |                  |
|--------------------------------------------------------------|------------------------------------------------------------|---------------------------------|------------------|
| Installation Test                                            | Search Address                                             | Change Address                  | Delete Address   |
| Test installation with recall<br>Max/Min Brightness Command. | Initializing and addressing control gears on the DALI bus. | Change                          |                  |
|                                                              | Install new(Unaddressed)                                   | address A ECG[00 - Test A       | ⊙ Delete address |
| 1 S (Interval time)                                          | <ul> <li>All new installation</li> </ul>                   | to<br>address B EGC[05 • Test B | Oelete all       |
|                                                              | 0/64                                                       |                                 |                  |
| Start End                                                    | Search End                                                 | Save                            | Save             |

Select Short Address A of control gear that needs to be modified in Change Address address A ECG[00 -

| bar               | , an      | id modify to | another specif | fied Short | t Address B that has |
|-------------------|-----------|--------------|----------------|------------|----------------------|
|                   | address B | EGC[05 -     |                | Save       |                      |
| not been occupied |           |              | . Then click   |            | to confirm current   |

modification.

6. <u>Edit of basic parameters of Control Gear</u>. User could set or modify basic parameters of Control Gear according to demand.

• Method I: select page of Control Gear \ Parameters in commission bar.

| Addressing Parameters Test |                    |           |                      |        |           |     |  |  |  |  |
|----------------------------|--------------------|-----------|----------------------|--------|-----------|-----|--|--|--|--|
|                            | Short Address      | ECG[00] 💽 | DTR                  | 0      | Max Level | 254 |  |  |  |  |
| Read                       | Physical Min Level | 1         | Random Address       | 51BE4E | Min Level | 5   |  |  |  |  |
|                            | Туре               | 7         | Power on Level       | 128    | Fade Rate | 7   |  |  |  |  |
| Save                       | Version            | 9         | System Failure Level | 254    | Fade Time | 0   |  |  |  |  |

On this page, select a short address of Control Gear and edit all basic parameters of this Control Gear.

• Method II: all basic parameters of each control gear can be input on page of Control Gears of data table directly.

|   | Control Ge       | ears (                   | Groups | Scenes  | Co  | ontrol Devi       | ices                 |                            |              |              |              |              |
|---|------------------|--------------------------|--------|---------|-----|-------------------|----------------------|----------------------------|--------------|--------------|--------------|--------------|
|   | Short<br>Address | Physical<br>Min<br>Level | Туре   | Version | DTR | Random<br>Address | Power<br>on<br>Level | System<br>Failure<br>Level | Max<br>Level | Min<br>Level | Fade<br>Rate | Fade<br>Time |
| • | 0                | 1                        | Switc  | 9       | 0   | 51BE4E            | 128                  | 254                        | 254          | 5            | 7            | 0            |
|   | 1                | 1                        | Switc  | 9       | 0   | 6155E2            | 128                  | 254                        | 254          | 5            | 7            | 0            |
|   | 2                | 5                        | LED    | 1       | 0   | 4D2854            | 128                  | 254                        | 254          | 5            | 7            | 0            |
|   | 3                | 5                        | LED    | 1       | 0   | 955F6C            | 128                  | 254                        | 254          | 5            | 7            | 0            |
|   | 4                | 5                        | LED    | 1       | 0   | ABC05D            | 128                  | 254                        | 254          | 5            | 7            | 0            |

### Explanation of Basic Parameters of Control Gear:

| No   | Parameter name | Description                                   | Can be edited |  |
|------|----------------|-----------------------------------------------|---------------|--|
| INO. |                | Description                                   | or not        |  |
| 1    | Short Address  | Short address of Control Gear with a range of | Yes           |  |

|    |                      | 0-63.                                                                   |     |
|----|----------------------|-------------------------------------------------------------------------|-----|
| 2  | Physical Min Level   | Level of physical (inherent) minimum output power of Control Gear.      | No  |
| 3  | Туре                 | Device type of Control Gear.                                            | No  |
| 4  | Version              | Version No. of Control Gear.                                            | No  |
| 5  | DTR                  | Value in data transfer register (DTR) of Control Gear.                  | No  |
| 6  | Random Address       | Random address generated while initializing addressing of Control Gear. | No  |
| 7  | Power on Level       | Level of output power of Control Gear with power on.                    | Yes |
| 8  | System Failure Level | Level of output power of Control Gear with bus failure.                 | Yes |
| 9  | Max Level            | Maximum level of output power of Control Gear.                          | Yes |
| 10 | Min Level            | Minimum level of output power of Control Gear.                          | Yes |
| 11 | Fade Rate            | Fade rate of Control Gear while scene or output power is changing.      | Yes |
| 12 | Fade Time            | Fade time of Control Gear while scene or output power is changing.      | Yes |

7. <u>Scenes setting.</u> Parameters of power (brightness) level of control gear in S0-S15 can be input in the table directly via page of Scenes of data table to set preset brightness of all lamps under different scenes.

|   | Control G | ears | Gr | oups | Sc         | enes | Co | ntrol [    | Devices    | ;         |            |     |     |     |     |     |     |
|---|-----------|------|----|------|------------|------|----|------------|------------|-----------|------------|-----|-----|-----|-----|-----|-----|
| 1 | ECG       | SO   | S1 | S2   | <b>S</b> 3 | S4   | S5 | <b>S</b> 6 | <b>S</b> 7 | <b>S8</b> | <b>S</b> 9 | S10 | S11 | S12 | S13 | S14 | S15 |
| • | ECG[00]   | 0    | 0  | 0    | 0          | 0    | 0  | 0          | 0          | 0         | 0          | 0   | 0   | 0   | 0   | 0   | 0   |
|   | ECG[01]   | 0    | 0  | 0    | 0          | 0    | 0  | 0          | 0          | 0         | 0          | 0   | 0   | 0   | 0   | 0   | 0   |
|   | ECG[02]   | 0    | 0  | 0    | 0          | 0    | 0  | 0          | 0          | 0         | 0          | 0   | 0   | 0   | 0   | 0   | 0   |
|   | ECG[03]   | 0    | 0  | 0    | 0          | 0    | 0  | 0          | 0          | 0         | 0          | 0   | 0   | 0   | 0   | 0   | 0   |
|   | ECG[04]   | 0    | 0  | 0    | 0          | 0    | 0  | 0          | 0          | 0         | 0          | 0   | 0   | 0   | 0   | 0   | 0   |

At bottom of the page, expression methods of revisable parameters are brightness level  $(0\sim254)$  and percentage  $(0\%\sim100\%)$ .

8. **<u>Groups setting</u>**. Addressing Types of DALI Commands aiming at control gear include the following 3 types:

| No.                  | Addressing type      | Description                                            |
|----------------------|----------------------|--------------------------------------------------------|
| 1                    | Addrose (Individual) | Conduct addressing on single Control Gear with short   |
| Address (Individual) |                      | address. Range of short address is 0-63.               |
| 2                    | Crown                | Conduct addressing on Control Gears of a certain       |
| 2                    | Group                | group. Range of group No. (address) is 0-15.           |
| 3                    | ALL (Broadcast)      | Conduct addressing on all Control Gears in the system. |

Therefore, if the same DALI command needs to be given on several Control Gears, these

Control Gears can be set as a group and then conduct DALI command adopting Group addressing.

After entering into the page of Groups of data table, which group does each Control gear belong to can be allocated arbitrarily through checking in the table directly.

|   | Control Ge | ears              | Gro  | oups | Sce  | enes | Cor  | ntrol D | evices |    |       |     |     |     |     |         |     |
|---|------------|-------------------|------|------|------|------|------|---------|--------|----|-------|-----|-----|-----|-----|---------|-----|
|   | ECG        | G0                | G1   | G2   | G3   | G4   | G5   | G6      | G7     | G8 | G9    | G10 | G11 | G12 | G13 | G14     | G15 |
| + | ECG[00]    |                   |      |      |      |      |      |         |        |    |       |     |     |     |     |         |     |
|   | ECG[01]    |                   |      |      |      |      |      |         |        |    |       |     |     |     |     |         |     |
|   | ECG[02]    | [[ <sup>1</sup> ] |      | V    |      |      |      |         |        |    |       |     |     |     |     |         |     |
|   | ECG[03]    |                   |      |      |      |      |      |         |        |    |       |     |     |     |     |         |     |
|   | ECG[04]    |                   |      |      |      | 1    |      | 1       |        |    |       |     |     |     |     | <b></b> |     |
|   |            |                   | in a | 11   | in a |      | in a | 11      | in a   |    | ini - |     |     |     |     |         |     |
|   |            |                   |      |      |      |      |      |         |        |    |       |     |     |     |     |         |     |

## 4.4 Addressing and Configuration of MC Keys

1. Addressing of MC keys. On page of Control Device \Addressing in commission bar,

| Addressing                                                   | Parameters                  |                                                                                                    |                                                                        |                                                        |
|--------------------------------------------------------------|-----------------------------|----------------------------------------------------------------------------------------------------|------------------------------------------------------------------------|--------------------------------------------------------|
|                                                              |                             | Search Address                                                                                                    |                                                                        | Delete Address                                         |
| Test installation wi<br>Identify Device con<br>Target Device | th sending<br>imand.<br>All | Initializing and addressing control<br>devices on the DALI bus.<br>Physical<br>Physical addressing<br>Auto<br>All new installation | Change<br>address A MC[01] • Test A<br>to<br>address B MC[00] • Test B | <ul> <li>Delete address</li> <li>Oelete all</li> </ul> |
| Test CMI                                                     | D send                      | Search End                                                                                                    | Save                                                                   | Save                                                   |
| -Physi                                                       | cal<br>/sical addr          | essing                                                                                                    | Search and then o                                                      | slick MC keys that nee                                 |

to allocate short address one by one manually. Hint window will be popped up when a key

is searched successfully. Click to end searching MC keys. All keys that have been searched and their parameters will be displayed on the page of Control Device in data table with tabular form.

### 2. Configuration of MC keys.

a. On page of Control Device \ Parameters in commission bar,

| Addressin | ng Parameters                      |                                                                         |                              |                |                 |
|-----------|------------------------------------|-------------------------------------------------------------------------|------------------------------|----------------|-----------------|
| Read      | ADD 0x07 Search < ><br>Name MC[07] | <ul> <li>✓ 1 * CMD A</li> <li>■ Toggle between 1*CMD A and B</li> </ul> | 1*CMD A auto to B<br>Delay   | CMD A<br>CMD B | Go to Scene 5 💌 |
| Save      | Target All 💌                       | Repeatedly CMD C           Toggle between repeatedly CMD C              | Delay time<br>and D 0.50 💌 s | CMD C<br>CMD D | Off 🔹           |
| Test      |                                    |                                                                         |                              |                |                 |

click and beside "ADD" to select the keys need to be set.

b. Select targeted Control Gear(s) that is controlled by keys in "Target", among which "All,

| Group and Address" can be selec    | ted Target | All   | . After selecting    |
|------------------------------------|------------|-------|----------------------|
|                                    | Target     | Group |                      |
| "Group" or "Address", a select box | 🖲 Sound    | 0 💽   | will be displayed to |

select No. of "Group" or "Address".

c. Set command sending method after clicking keys. Five basic command sending methods that can be set are showed as follows:

| No.     | Choice                                                                                                    | Command sending method                                                                                                    |
|---------|----------------------------------------------------------------------------------------------------|----------------------------------------------------------------------------------------------------|
| 1       | 1 * CMD A                                                                                                    | 1. Command A will be sent once after clicking the key for once.                                                                                                    |
| 2       | Toggle between 1*CMD A and B                                                                                                    | 2. Command A and B will be sent alternately and individually after clicking the key every time.                                                                                                    |
| 3       | ■ 1*CMD A auto to B<br>Delay s                                                                                                    | 3. Command A will be sent once and after delay time (A-B)DT, Command B will be sent once automatically after clicking the key for once.<br>Remarks: select box below can be used to set value of delay time (A-B)DT.                                                                                                    |
| 4       | Repeatedly CMD C                                                                                                    | 4. After clicking the key and (C/D)DT, Command C will be sent continuously and repeatedly until releasing the key.                                                                                                    |
| 5       | Toggle between repeatedly CMD C and D                                                                                                    | 5. After clicking the key and (C/D)DT, Command C<br>or D will be sent continuously and repeatedly until<br>releasing the key. Remarks: Command C or D will<br>be sent alternately after clicking the key every<br>time.                                                                                                    |
| Remarks | 1. For the above Method 4 and 5, value of delay<br>2. According to actual control demand, the key<br>methods in the table and any of the four combi<br>from. At this time, the key can implement compo<br>and repeated command (C or C/D). For exampl<br>will implement as follows: after clicking the key e<br>Command A will be sent for once. Or else, Comm<br>releasing the key. | time (C/D)DT can be set in<br>can be configured as any of 1-5 command sending<br>inations (1,4), (1,5), (2,4) and (2,5) can be selected<br>und functions of sending single command (A or A/B)<br>le, if selecting combination method of (1,4), the key<br>every time, if release the key within the set (C/D)DT,<br>nand C will be sent continuously and repeatedly until |

d. Select content of Command A, B, C and D. Commands that can be selected include:

| No. | Command | Function description                                |
|-----|---------|-----------------------------------------------------|
| 1   | Off     | Set output power of control gear as 0 (which equals |
|     |         | to the brightness of turning off the lamp).         |

| 2    | Intensity(DAP)    | Adjust output power of control gear to the value of  |
|------|-------------------|------------------------------------------------------|
|      |                   | set power.                                           |
| 3    | Recall max        | Set output power of control gear as maximum.         |
| 4    | Recall min        | Set output power of control gear as minimum.         |
| 5    | Go to Scene 0~15  | Set output power of control gear as the scene with   |
|      |                   | specified No. (one of 0-15).                         |
| 6    | Step down and off | Turn down output power of control gear in one step.  |
|      |                   | If current output power is the minimum, then set     |
|      |                   | output power as 0.                                   |
| 7    | On and step up    | Turn up output power of control gear in one step. If |
|      |                   | current output power is 0, then set output power as  |
|      |                   | minimum.                                             |
| 8    | Up                | Turn up output power of control gear quickly. If     |
|      |                   | current output power is 0, this command won't be     |
|      |                   | responded.                                           |
| 9    | Down              | Turn down output power of control gear quickly. If   |
|      |                   | current output power is minimum, this command        |
|      |                   | won't be responded.                                  |
| 10   | Step down         | Turn down output power of control gear in one step.  |
|      |                   | If current output power is minimum, this command     |
|      |                   | won't be responded.                                  |
| 11   | Step up           | Turn up output power of control gear in one step. If |
|      |                   | current output power is 0, this command won't be     |
|      |                   | responded.                                           |
| Rema | rks:              |                                                      |

1. Adjustment amplitude of "Up" and "Down" can be modified through setting "Fade Rate" and "Fade Time".

e. At the most left area on page of Control Device \ Parameters in commission bar,

configuration effect of MC key can be tested through clicking

. Click

Test

Save

to confirm and save configuration setting of this MC key. If current

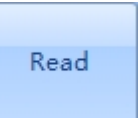

configuration of MC key needs to be reread, please click

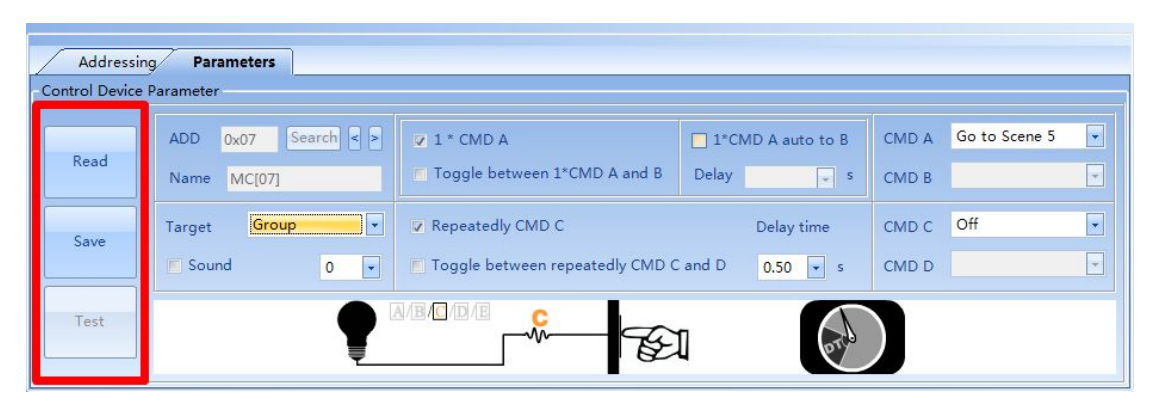

## 5. Appendix

## 5.1 Configuration Method of DALI-Wifi Protocol Converter

DALI WIFI Protocol Converter supports cell phone configuration and web page configuration. See the following figure to select a configuration mode.

| Configuration mode      | Cell phone configuration          | Web page configuration |
|-------------------------|-----------------------------------|------------------------|
| Device or software      | Android phones and App (download) | Cell phone or PC       |
| Degree of configuration | Simple                            | Complex                |
| difficulty              |                                   |                        |

5.2 Configuration method of DALI WIFI with Android cell phone

## **<u>1</u> <u>Restore factory settings</u>**

To ensure a correct configuration process, please restore the DALI-WIFI to factory settings. Skip this step for devices under factory mode. Provide 6.5-18.5V DC power supply for the module and wait for 30s for device startup. Press and hold EXT/WPS button for 6s and release the EXT/WPS button, the system will automatically restart. After 30s of restart, the device is in the factory mode.

## 2. Open the App and enter into the main panel.Click"Setting"button, Click"Dali WiFi

Configuration"button and enter into setting start interface.

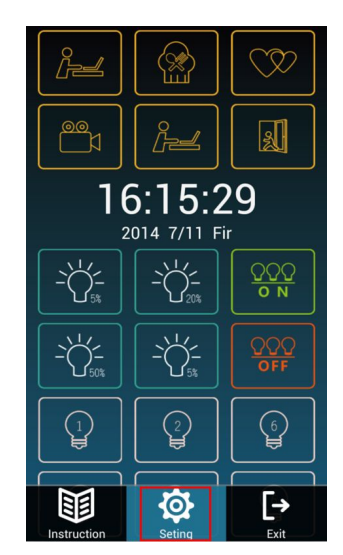

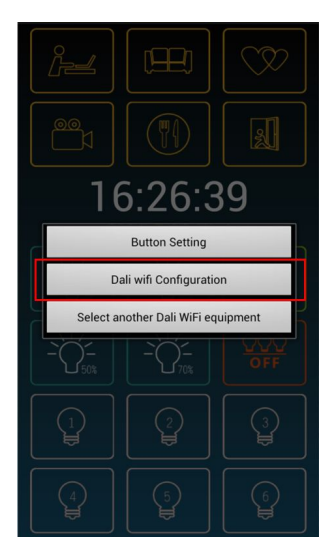

3 Click "Next" button, click" Select" button and connect the DALI-WIFI network, click

"Configure" button and enter into WIFI mode to select setting interface.

| Step1: Press the "Reset" botom on the Dali<br>WiFi for more than 6s,then wait 30s. |
|------------------------------------------------------------------------------------|
| Step2: Select a WiFi created by Dali WiFi(AP<br>mode) you just reset.              |
| Select                                                                             |
| Step3: WiFi(DALINKWIFI)connected<br>Dali WiFi(192.168.11.254)found                 |
| Configure                                                                          |

**<u>4.</u>** Enter into WIFI mode to select setting interface, select AP or STA.

(See the differences of the two modes in DALI-WIFI Web Page Configuration Method)

| DALL |                 |
|------|-----------------|
|      | AP MODE         |
|      | ((p))<br>ROUTER |
|      | STA MODE        |

## **<u>5</u>** Enter into WIFI setting interface.

Corresponding wifi network parameter:

| NetMode | AP (Access point)                          | STA (Station mode)                 |
|---------|--------------------------------------------|------------------------------------|
| SSID    | Wifi network name of DALI WIFI wifi device | Wifi network name of user's router |

|          | (Editable)                  | (Uneditable)                |
|----------|-----------------------------|-----------------------------|
| Password | Corresponding SSID password | Corresponding SSID password |
|          | (Editable)                  | (Input)                     |
| IP       | Device server IP address    | Device server IP address    |
| Address  | (Editable)                  | (Uneditable)                |

### A Access point (AP):

1) Click "AP MODE" button and enter into access point (AP) setting interface..

| DALI WIFI |
|-----------|
| AP MODE   |
| DALI WIFI |
| STA MODE  |

2) Return to Netmode (AP) setting interface and input a WIFI network name (SSID) eg. "DALIKWIFI" and input the Password and then click "Set" button. The whole setting needs 8s

| NetMode    | АР             |  |
|------------|----------------|--|
| SSID       | DALINKWIFI     |  |
|            |                |  |
| Password   | 12345678       |  |
|            | 100 100 11 054 |  |
| IP Address | 192.168.11.254 |  |
|            | Set            |  |
|            |                |  |

3) After successful configuration, the system automatically returns to setting interface and pop ups a dialog box " Successfully set ".

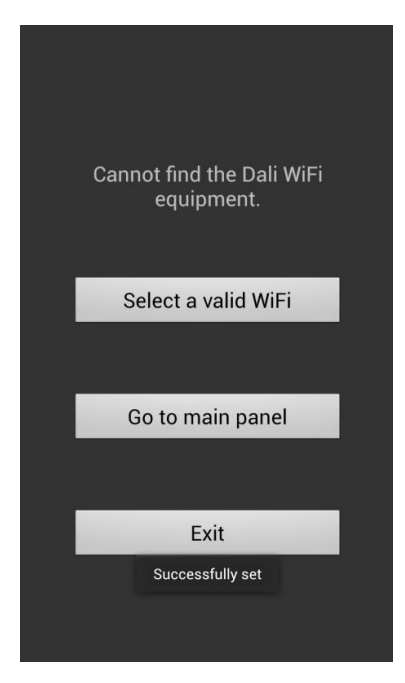

**<u>4.2 Station mode (STA):</u>** 

1) Click "STA MODE" button to enter into STA setting interface.

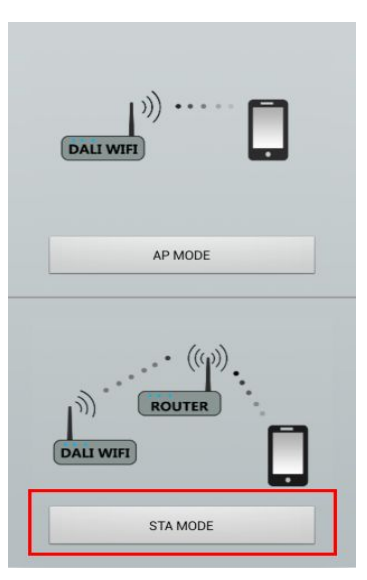

2) Click "WIFI" button to enter into wifi connection interface and connect a router wifi network (not DALI wifi) eg. "ZDGZ".

| WIFI     CMCC-EDU<br>Not in range       NetMode     STA       SSID     Zhang<br>Connected       Password     DALINK<br>Not in range       PAddress     HI-LINK_164B<br>Not in range       Set     HI-LINK_4E77<br>Not in range                                                                                                    |           |      |                        |    |  |
|----------------------------------------------------------------------------------------------------|-----------|------|------------------------|----|--|
| WiH     Not in range       CREDIBLE ACCESS POINTS       Zhang       Connected       SSID       Password       DALINK       Not in range       DALINK       Not in range       PAddress       HI-LINK_164B       Not in range       HI-LINK_4E77       Not in range                                                                                                    |           |      | CMCC-EDU               |    |  |
| NetMode STA   SSID   Password   P Address   Set     CREDIBLE ACCESS POINTS   Zhang   Connected   ZDGZ   Disabled   DALINK   Not in range   HI-LINK_164B   Not in range   HI-LINK_4E77   Not in range                                                                                                    |           | WIFI | Not in range           |    |  |
| NetMode STA   SSID ZDGZ   Disabled   Password   DALINK   Not in range   DALINK   Not in range   HI-LINK_164B   Not in range   HI-LINK_4E77   Not in range                                                                                                    |           |      | CREDIBLE ACCESS POINTS |    |  |
| Connected Connected Connec | NetMode   | STA  | zhang                  | 6  |  |
| SSID Password PAddress Set Set SSID SSID SSID SSID Password DALINK Not in range DALINKWIFI Not in range HI-LINK_164B Not in range HI-LINK_4E77 Not in range                                                                                                    | itelinoue | UIA  | Connected              | 71 |  |
| Password DALINK Not in range DALINKWIFI Not in range HI-LINK_164B Not in range HI-LINK_4E77 Not in range                                                                                                    |           |      | ZDGZ                   | () |  |
| Password DALINK Not in range DALINKWIFI Not in range HI-LINK_164B Not in range HI-LINK_4E77 Not in range                                                                                                    | SSID      |      | Disabled               | 45 |  |
| Password DALINKWIFI Not in range HI-LINK_164B Not in range HI-LINK_4E77 Not in range                                                                                                    |           |      | DALINK                 |    |  |
| PAddress DALINKWIFI<br>Not in range<br>HI-LINK_164B<br>Not in range<br>HI-LINK_4E77<br>Not in range                                                                                                    |           |      | Not in range           |    |  |
| P Address HI-LINK_164B<br>Not in range HI-LINK_4E77<br>Not in range                                                                                                    | Password  |      | DALINKWIFI             |    |  |
| P Address HI-LINK_164B<br>Not in range HI-LINK_4E77<br>Not in range                                                                                                    |           |      | Not in range           |    |  |
| Not in range       HI-LINK_4E77       Not in range                                                                                                    | P Address |      | HI-LINK_164B           |    |  |
| Set HI-LINK_4E77                                                                                                    |           |      | Not in range           |    |  |
| Set Not in range                                                                                                    |           |      | HI-LINK_4E77           |    |  |
|                                                                                                    |           | Set  | Not in range           |    |  |
|                                                                                                    |           |      | 10                     |    |  |

3) Return to Netmode (STA) setting interface and input the router WIFI network password and then click "Set" button. The whole setting needs 35s.

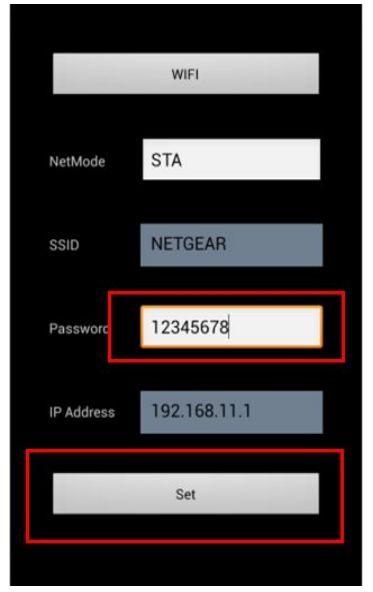

4) After successful configuration, the system automatically returns to setting interface and pop ups a dialog box" Successfully set ".

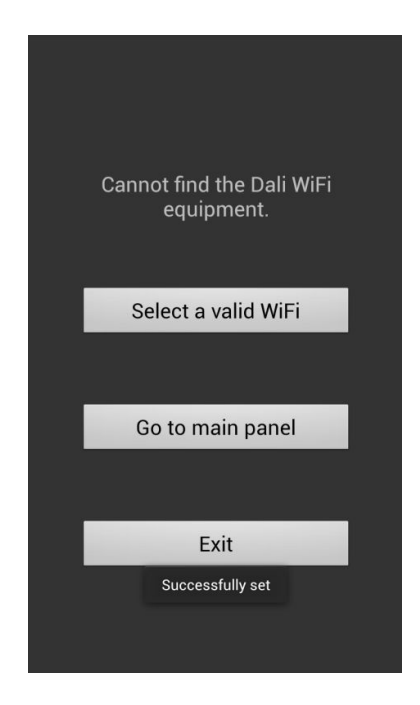

### 5.3 DALI-WIFI web page configuration method

#### **<u>1</u>** Restore factory settings

To ensure a correct configuration process, please restore the DALI-WIFI to factory settings. Skip this step for devices under factory mode. Provide 6.5-18.5V DC power supply for the module and wait for 30s for device startup. Press and hold EXT/WPS button for 6s and release the EXT/WPS button, the system will automatically restart. After 30s of restart, the device is in the factory mode.

### **<u>2</u>** Connect the device

### A Mode 1: Connect the device via Ethernet

Restore DALI-WIFI to factory setting. After 30s of restart, connect one end of the network cable to "LAN" port on the device and the other end to Ethernet port on the PC. Then set the IP Address of the PC as 192.168.16.100, Subnet Mask as 255.255.255.0 and Default Gateway as 192.168.16.254 that are as follows:

| neral                                                                                                    |                                                                          |
|----------------------------------------------------------------------------------------------------|--------------------------------------------------------------------------|
| ou can get IP settings assigned aut<br>nis capability. Otherwise, you need<br>or the appropriate IP settings.                                        | omatically if your network supports<br>to ask your network administrator |
| Use the following IP address:                                                                                                    | diiy                                                                     |
| IP address:                                                                                                    | 192. 168. 16 . 100↔                                                      |
| Subnet mask:                                                                                                    | 255. 255. 255. 0e                                                        |
| Default gateway:                                                                                                    | 192. 168. 16 . 254+/                                                     |
| <ul> <li>Obtain DNS server address auto</li> <li>Use the following DNS server ad<br/>Preferred DNS server:</li> <li>Alternate DNS server:</li> </ul> | idresses:                                                                |
| Validate settings upon exit                                                                                                    | Advanced                                                                 |

#### **B** Mode 2: Connect the device via WIFI

Connect cell phone or laptop to Wifi network via DALI-WIFI. The default Wifi network name is "HI-LINK-XXXX" with password of "12345678".

Note: HI-LINK-XXXX in the "XXXX" is a random number generated by the four numbers and letters, each device has a unique value.

| 🔘 WLAN                         |          |
|--------------------------------|----------|
| CREDIBLE ACCESS POINTS         |          |
| zhang<br>Connected             | <u>(</u> |
| DALINK<br>Disabled             | (¢.      |
| DALINKWIFI<br>Not in range     |          |
| HI-LINK_164B<br>Not in range   |          |
| HI-LINK_4E77<br>Not in range   |          |
| HI-LINK_574F<br>Not in range   |          |
| HI-LINK_Dalink<br>Not in range |          |
| HI-LINK_E22F                   |          |
| ()                             | +        |

#### **<u>3</u>** Login to configuration page

Open your browser and input http://192.168.16.254/ to web configuration page. The default user name and password are both admin.

点击网页左上方的"Serial2Net Settings"标签进入参数配置页面:

Click the "Serial2Net Settings" on the upper left of the web page to enter into parameter configuration page:

| li-Link <sup>™</sup>          | WIRELESS         | -N ROUTER IEEE 802.1                        |
|-------------------------------|------------------|---------------------------------------------|
| 4 HLK-RM04 S                  | erial2Net Settii | ngs                                         |
| Firmware NetMode:             | Default          | ×                                           |
|                               | Current          | Updated                                     |
| Serial Configure:             | 115200,8,n,1     | 115200, 8, n, 1                             |
| Serial Framing Lenth:         | 64               | 64                                          |
| Serial Framing Timeout        | 10 milliseconds  | 10 milliseconds (< 256, 0 for n<br>timeout) |
| Network Mode:                 | server           | Server 🐱                                    |
| Remote Server<br>Domain/IP:   | 192.168.11.245   | 192, 168, 11, 245                           |
| Locale/Remote Port<br>Number: | 8080             | 8080                                        |
| Network Protocol:             | tcp              | TCP 🖌                                       |
| Network Timeout.              | 0 seconds        | 0 seconds (< 256, 0 for no timeout)         |

#### **<u>4</u>** Configure device network parameter

In the "NetMode", different working modes are available with separate interface display.

| NetMode: | Default | ~ |
|----------|---------|---|
|          |         |   |

Four modes are available:

- 1) Default the default working mode
- 2) ETH-SERIAL DALI Ethernet mode
- 3) WIFI (CLIENT)-SERIAL DALI WIFI CLIENT mode
- 4) WIFI (AP)-SERIAL) DALI WIFI AP mode
- A The default working mode

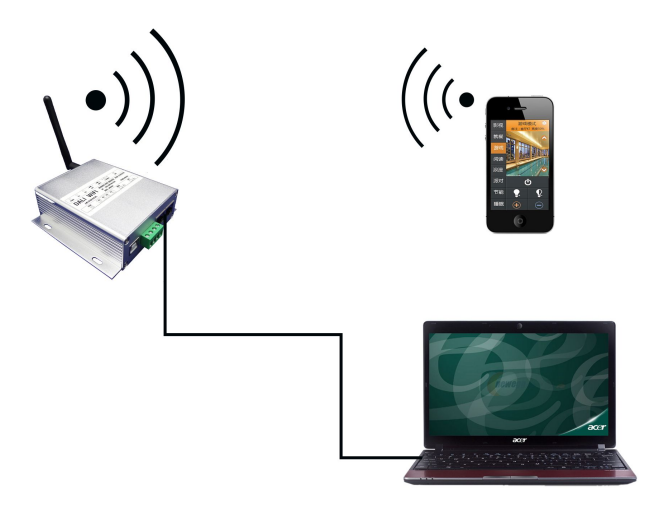

#### Diagram of default working mode

Under this mode, communications are available simultaneously both via Ethernet and WIFI networks.

Note: This working mode only applies to the configuration stage of DALI-WIFI Protocol Converter. In regular service, the DALI-WIFI Protocol Converter shall be configured to other three working modes. The factory-set mode is default working mode.

### **B DALI Ethernet mode**

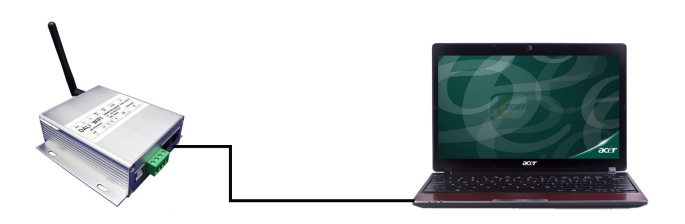

#### Diagram of DALI Ethernet working mode

Under this mode, communications are only available via Ethernet, which applies to PC connections.

Parameter configuration of Ethernet mode- network:

- 1) NetMode: select ETH-SERIAL
- 2) IP Type: select "STATIC" static IP address
- 3) IP Address: input an available IP address (subnet in the gateway) eg. "192.168.11.254"
- 4) Subnet Mask: input a subnet mask, eg. "255.255.255.0"
- 5) Primary DNS Server: input DNS server IP
- 6) Secondary DNS Server: input backup DNS server IP

| NetMode:              | ETH-SERIAL     |
|-----------------------|----------------|
| ІР Туре:              | STATIC •       |
| IP Address:           | 192.168.11.254 |
| Subnet Mask:          | 255.255.255.0  |
| Default Gateway:      | 192.168.11.1   |
| Primary DNS Server:   | 192.168.11.1   |
| Secondary DNS Server: | 8.8.8.8        |

#### Parameter configuration of DALI Ethernet mode network

#### C. DALI WIFI STA mode

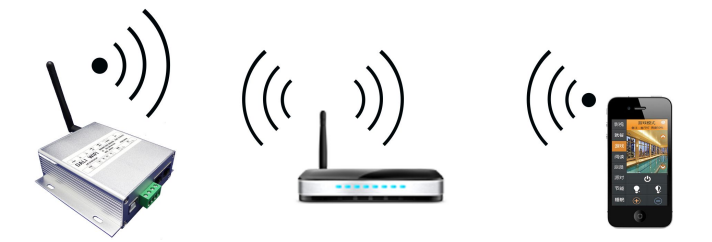

Diagram of DALI WIFI CLIENT working mode

Under this mode, additional WIFI network (eg. wireless home network) is necessary for regular service. This mode applies to connections with cell phones and laptops with available WIFI network.

Parameter configuration of STA mode- network:

- 1) NetMode: select WIFI (CLIENT)-SERIAL
- 2) SSID: input a WIFI network name
- 3) Encrypt Type: select a encrypt mode
- 4) Password: input a WIFI network password
- 5) IP Type: select "STATIC" static IP address
- 6) IP Address: input an available IP address (subnet in the gateway) eg. "192.168.11.254"
- 7) Subnet Mask: input a subnet mask, eg. "255.255.255.0"

8 ) Default Gateway: input the Router gateway to be connected via DALI-WIFI, eg. "192.168.11.1"

9) Primary DNS Server: input DNS server IP

10) Secondary DNS Server: input backup DNS server IP

| NetMode:              | WIFI(CLIENT)-SERIAL |  |
|-----------------------|---------------------|--|
| SSID:                 | Hi-Link_            |  |
| Encrypt Type:         | WPA2 AES            |  |
| Password:             | 12345678            |  |
| IP Туре:              | STATIC -            |  |
| IP Address:           | 192.168.11.254      |  |
| Subnet Mask:          | 255.255.255.0       |  |
| Default Gateway:      | 192.168.11.1        |  |
| Primary DNS Server:   | 192.168.11.1        |  |
| Secondary DNS Server: | 8.8.8.8             |  |

#### Parameter configuration of DALI STA mode network

#### **D** DALI WIFI access point

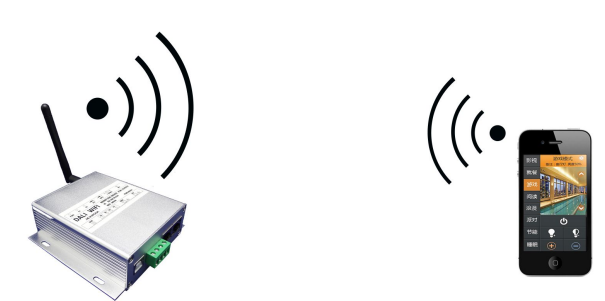

Diagram of DALI WIFI AP working mode

Under this mode, there is no need to join in additional WIFI network when setting up a WIFI network. This mode applies to connections with cell phones and laptops.

Parameter configuration of Access point (AP) - network:

- 1) NetMode: select WIFI (AP)-SERIAL
- 2) SSID: input a WIFI network name
- 3) Encrypt Type: select a encrypt mode
- 4) Password: input a WIFI network password
- 5) IP Address: input an available IP address eg. "192.168.11.254"
- 6) Subnet Mask: input a subnet mask, eg. "255.255.255.0"

| NetMode:      | WIFI(AP)-SERIAL   |
|---------------|-------------------|
| SSID:         | WIFI_TEST         |
| Encrypt Type: | WPA2 AES 💌        |
| Password:     | 12345678          |
| IP Address:   | 192. 168. 11. 254 |
| Subnet Mask:  | 255. 255. 255. 0  |

#### Parameter configuration of DALI AP network

#### **<u>5</u>** Complete the configuration

After the completion of network parameter configuration, click the "Apply" at the bottom of the web page to apply the configuration of the current page. In case of network parameter changes, wait for the completion of configuration for 30s.

Note: If you select the Ethernet mode, after the above mentioned configurations, change the network cable end to "WAN" port from "LAN" port.